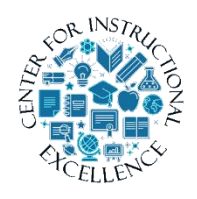

Creating Rubrics in D2L

Rubrics created in D2L can be used to guide grading and to communicate to students what is expected on an assignment. This manual will show you

how to create a rubric for a D2L assignment, quiz, or discussion.

1. Select Assessments (1) from the navigation bar and click on Rubrics (2).

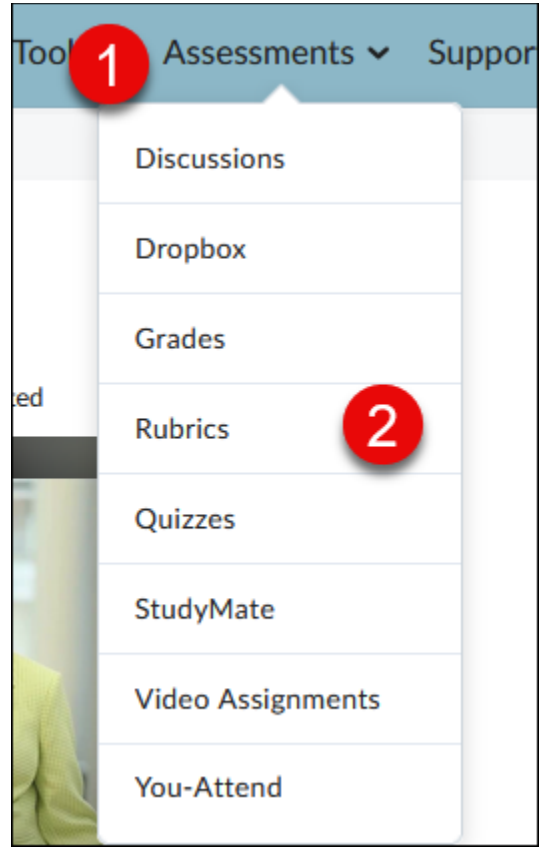

**2. Press** the New Rubric button.

| Rubrics                   |                 |                     |
|---------------------------|-----------------|---------------------|
| New Rubric                |                 |                     |
| Rubrics available to this | org unit are li | sted below.         |
| Search For                | Q               | Show Search Options |
|                           |                 | ,<br>,              |

\_\_\_\_\_

**3. Enter** a Name for the rubric.

| Edit Ru          | bric ~            |                            |
|------------------|-------------------|----------------------------|
| Name*            |                   |                            |
| Assignment 1 R   | ubric             |                            |
| Type: Analytic 🗸 | Scoring: Points 🗸 | <b>Reverse Level Order</b> |

**4. Select** the Type of rubric you would like to create.

|   | Edit Ru          | bric     | *        |
|---|------------------|----------|----------|
|   | Assignment 1 F   | Rubric   |          |
|   | Type: Analytic 🗸 | Scoring: | Points 🗸 |
|   | Holistic         |          | Leve     |
| ~ | Analytic         | <u>ب</u> | 4        |
|   | Criterion 1      |          |          |

There are two types of rubrics in D2L: Holistic and Analytic. Holistic rubrics are single-criteria rubrics used to evaluate students' overall performance based on predefined achievement levels. Analytic rubrics may contain multiple levels of achievement and assessment criteria to evaluate students based on different criteria using a single rubric.

3

# **Creating a Holistic Rubric**

**1. Select** Holistic from the rubric Type dropdown list.

| Edit Rubric ~ |                  |          |              |  |
|---------------|------------------|----------|--------------|--|
|               | Name*            |          |              |  |
|               | Assignment 1 F   | Rubric   |              |  |
|               | Type: Analytic 🗸 | Scoring: | Points 🗸     |  |
|               | Holistic         |          | Level 4      |  |
| ~             | Analytic         | 5        | 4 p          |  |
|               | Criterion 1      |          |              |  |
|               |                  |          | Initial Feed |  |

**2. Click** Continue on the pop-up window that appears.

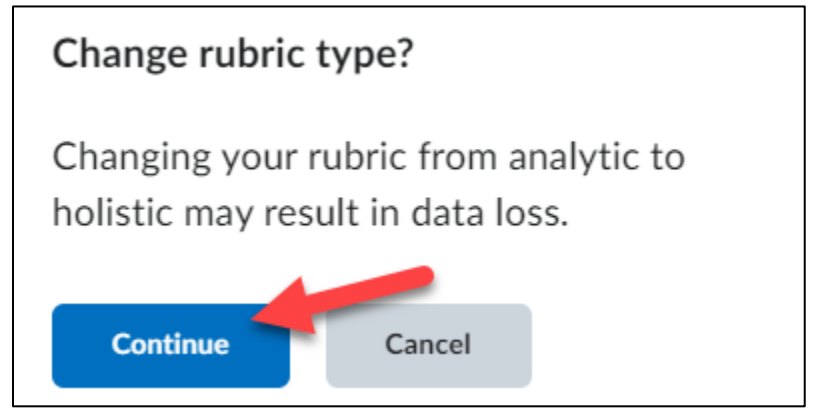

**3. Select** a Scoring method: Percentage (default) or No Score.

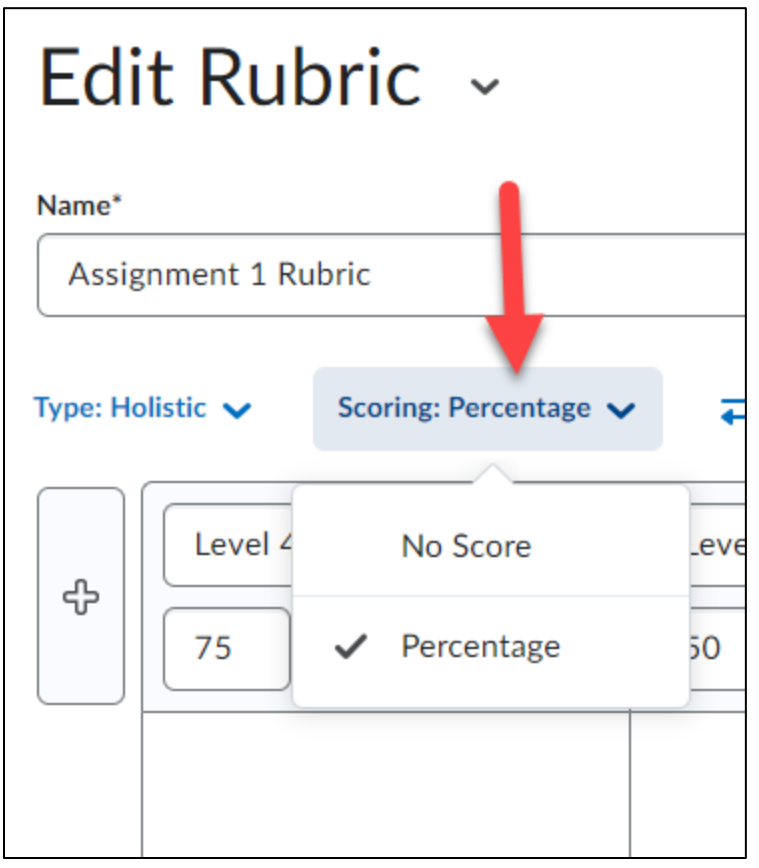

**4. Enter** a name for each level; this will overwrite the default text that appears in each level.

| 子<br>Excellent<br>75 % 章 | Good<br>50 % | Satisfactory | Needs Improvement | ÷ |
|--------------------------|--------------|--------------|-------------------|---|
|--------------------------|--------------|--------------|-------------------|---|

5

**5.** If you chose to use percentage as your scoring method, enter a start range for each level. Your lowest achievement level range should start at 0%, the start range of your second, third, fourth, etc... achievement level will then be the next highest percentage achievable.

| ÷ | Excellent<br>90 % | Good<br>80 % | Satisfactory 60 % | Needs Improvement |
|---|-------------------|--------------|-------------------|-------------------|
|   | 1                 | 1            | 1                 |                   |

**6.** Enter a Description for each level to explain what is expected of a student to receive a score in that category.

| Excellent                                                                                      |
|------------------------------------------------------------------------------------------------|
| 90 %                                                                                           |
| Your assignment met all<br>specified requirements<br>and you followed all the<br>instructions. |

**7.** You can enter Feedback which will appear to each student scoring within that level (this step is optional).

6

**8.** Under Options, you can set the Rubric Visibility (1) and Score Visibility (2). Make sure that the Competencies option is checked so the rubric can be linked to other tools in this course (3).

| Options                                                                                                    |
|----------------------------------------------------------------------------------------------------|
| Rubric Visibility 1                                                                                                    |
| Rubric is visible to students                                                                                                    |
| O Rubric is hidden from students                                                                                                    |
| Include rubric feedback in overall feedback                                                                                               |
| O Rubric is hidden from students until feedback is published                                                                              |
| Score Visibility 2                                                                                                    |
| Description<br>Add a description for your personal reference. It will not be shared with students.                                        |
| Paragraph $B$ $I$ $U$ $A_{\mathcal{F}}$ $\equiv$ $\bowtie$ $\sigma^{\rho}$ $\boxtimes$ $\Sigma$ $\blacksquare$ $+$ Lato (Recom $\bigstar$ |
|                                                                                                    |
| Advanced Availability<br>Allow new associations in                                                                                        |
| Competencies                                                                                                    |
| What are associations?                                                                                                    |
|                                                                                                    |
| Close                                                                                                    |

9. Scroll to the top and ensure the rubric Status is set to Published (top right corner).

NOTE: You cannot associate a rubric with other tools in your D2L course unless its status is set to Published.

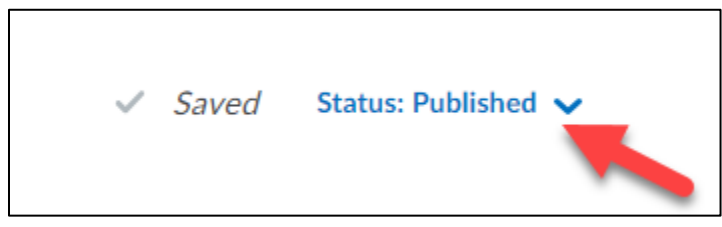

#### **10.** Click the Close button.

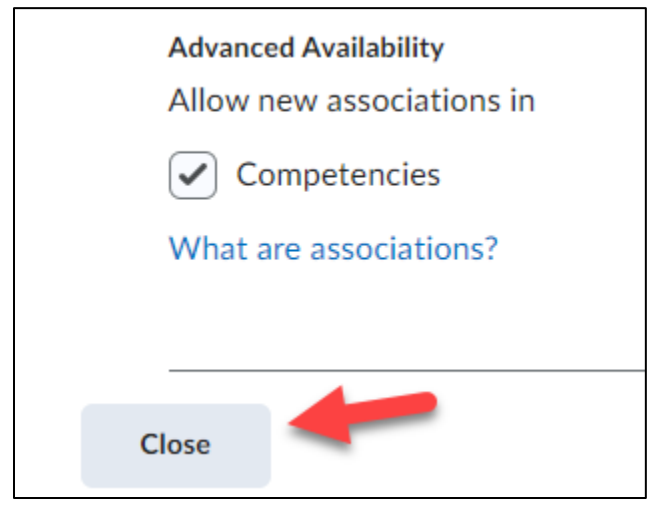

**Congratulations**!!!! You have now created a Holistic rubric.

## **Creating an Analytic Rubric**

**1.** Make sure the rubric Type selected is Analytic.

| Edit Rubric ~ |                              |          |            |  |
|---------------|------------------------------|----------|------------|--|
|               | Name*                        |          |            |  |
|               | Assignment 1 R               | Rubric   |            |  |
|               | Type: Analytic 🗸             | Scoring: | Points 🗸 🗸 |  |
| Ŷ             | Holistic                     |          | Excellent  |  |
|               | <ul> <li>Analytic</li> </ul> | 45       | 4 pt       |  |

2. Select a Scoring method: Points (default), No Score, or Custom Points.
Points: allows you to include points to assess performance. For example, three performance levels for a rubric could be Poor (0 points), Good (75 points), and Excellent (125 points).
Custom Points: allows you the ability to assign different values to different criteria in your rubric, giving more "weight" to one or more criterion than to others. This is the recommended scoring method and the one used in this manual.

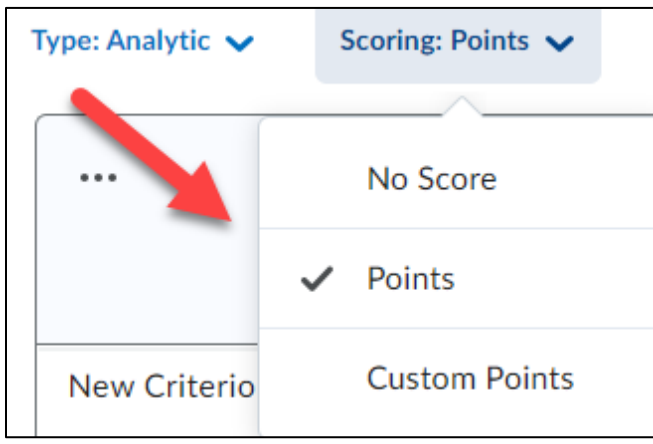

3. Enter a name for each level (1). Enter a name for each criteria listed (2).

| 1 -                   | د <b>ى</b> ء | Level 4 -Excellent | Good<br>3 pt  | Satisfactory | Needs Improve 1 pt | ¢   |
|-----------------------|--------------|--------------------|---------------|--------------|--------------------|-----|
| Content               | •••          | Initial Feedback   |               |              |                    | / 4 |
| Spelling &<br>Grammar |              | Initial Feedback   |               |              |                    | / 4 |
| Structure             |              |                    |               |              |                    | / 4 |
| 1                     |              | Initial Feedback   |               |              |                    | -   |
| 2                     |              |                    | + Add Criteri | on           |                    | 1   |

**4.** Enter the points a student can receive for each criterion met in each level (1). Enter a description for each criterion in the level (2). The description explains what is expected of a student to receive the points for that criterion.

Note: It is recommended that you make the points for the highest level of your rubric 10 points each.

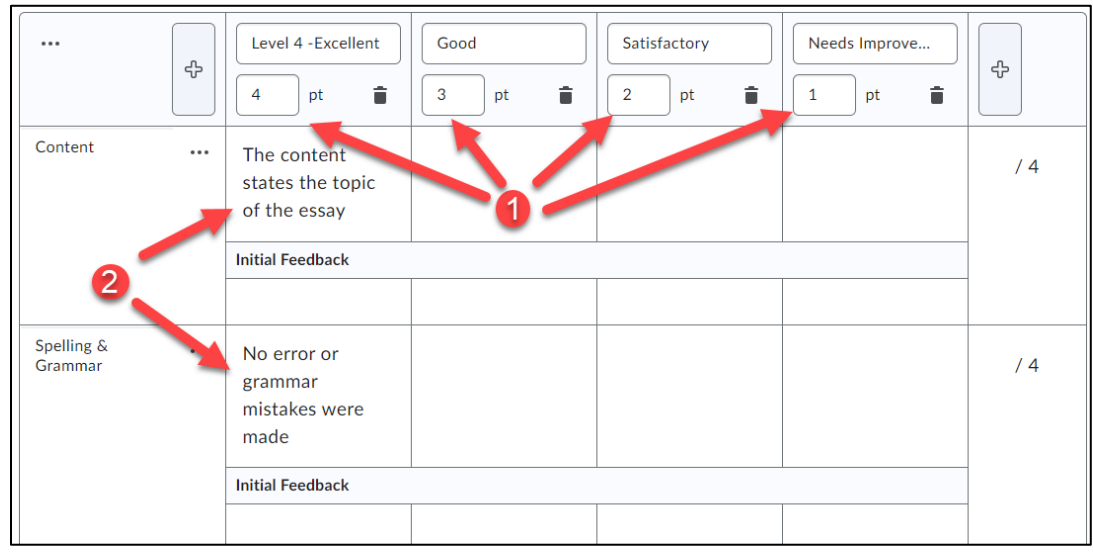

**5.** Enter standard Feedback text which will appear to each student scoring within that level (this step is optional).

| Content | ••• | The content<br>states the topic<br>of the essay |  |
|---------|-----|-------------------------------------------------|--|
|         |     | Initial Feedback                                |  |
| -       |     |                                                 |  |

**6. Add** an incomplete level to the rubric.

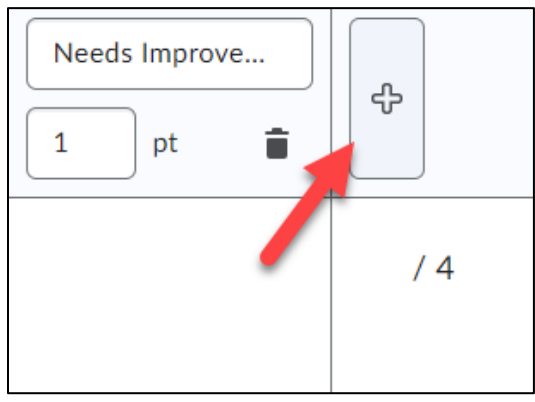

**7.** Enter a name for the level, such as Incomplete (1). Enter 0 for the points for the level (2). If desired you can enter a Description (3) and Feedback (4) for each criterion in the level.

| 1 Incomplete<br>2 0 pt i            | \$  |
|-------------------------------------|-----|
| 3 Did not<br>complete<br>assignment | / 4 |
| 4                                   |     |

NOTE: If needed, you can add an additional criteria group to the rubric by clicking the Add Criteria Group button.

| ••• |                  |                      |
|-----|------------------|----------------------|
|     | Initial Feedback |                      |
|     |                  |                      |
|     |                  |                      |
|     |                  |                      |
|     |                  |                      |
|     |                  | ••• Initial Feedback |

8. For the overall rubric score, enter a name for each level (1). Enter a Start Range for each level (2). The start range is the lowest possible score a student can get for that level. Then enter a description for each level of achievement (3).

| Overall Score                                   |                                   |                                                                     |                                                                                        |   |
|-------------------------------------------------|-----------------------------------|---------------------------------------------------------------------|----------------------------------------------------------------------------------------|---|
| Each submission is assigned a level of ach      | ievement based on its overall rub | ric score.                                                          |                                                                                        |   |
| Excellent<br>2 10 or<br>more a<br>3 Great job!! | Good<br>6 or<br>more<br>Good job  | Satisfactory<br>3 or<br>more<br>You did well but still<br>need more | Needs Improvement         0       or         more         Set a meeting with me please | ¢ |
|                                                 |                                   |                                                                     |                                                                                        | ) |

**9.** Under Options, you can set the Rubric Visibility (1) and Score Visibility (2). Make sure that the Competencies option is checked so the rubric can be linked to other tools in this course (3).

| Options                                                                                                    |                                 |                            |                    |           |             |        | -        |
|----------------------------------------------------------------------------------------------------|---------------------------------|----------------------------|--------------------|-----------|-------------|--------|----------|
| Rubric Visibility                                                                                             |                                 |                            |                    |           |             |        |          |
| Rubric is visible to st                                                                                       | udents                          |                            |                    |           |             |        |          |
| Rubric is hidden from                                                                                         | students                        |                            |                    |           |             |        |          |
| Include rubric fe                                                                                             | edback in overall feedb         | ack                        |                    |           |             |        |          |
| Rubric is hidden fron                                                                                         | students until feedbac          | k is published             |                    |           |             |        |          |
|                                                                                                    |                                 |                            |                    |           |             |        |          |
| Hide scores from stu                                                                                          | lents                           |                            |                    |           |             |        |          |
| 0                                                                                                    |                                 |                            |                    |           |             |        |          |
| Description                                                                                                   |                                 |                            |                    |           |             |        |          |
| Add a description for you                                                                                     | personal reference. It          | will not be shared w       | ith students.      |           |             |        |          |
|                                                                                                    |                                 |                            |                    |           |             |        |          |
| Paragraph ~ B                                                                                                 | I <u>U</u> ~ Ay                 | <b>≣</b> ~ i≣ ~   <b>b</b> | e 🖉 🖪              | Σν 📰 ν    | + V Lato (R | ecom 🗸 | 53       |
| Paragraph v <b>B</b>                                                                                          | I <u>U</u> ~ Ay                 |                            | d <sup>0</sup> 🖪   | Σ ~ Щ ~   | + ∨ Lato (R | ecom 🗸 | ··· 23   |
| Paragraph ~ <b>B</b>                                                                                          | I <u>U</u> ~ Ay i               | ≣੶∷≣੶∣₀                    | d <sup>2</sup> 🗷   | Σ ~ Щ ~   | + ~ Lato (R | ecom 🗸 | 53       |
| Paragraph v B                                                                                                 | I <u>U</u> ~ A <sub>2</sub>   = | ≣ - ≡ -   6                | ₫ 8 🖾              | Σ ~ Щ ~   | + v Lato (R | ecom 🗸 | KA<br>KA |
| Paragraph ~ <b>B</b>                                                                                          | I <u>U</u> ∼ A <sub>y</sub>   ∃ | ≣ × i≣ ×   b               | u d <sup>o</sup> 💌 | Σ ~ 群 ~   | +           | ecom V | 82       |
| Paragraph v <b>B</b>                                                                                          | I <u>U</u> ×Ay                  | ≣                          | σ <sup>ρ</sup> ⊠   | Σ ~ Щ ~   | + v Lato (R | ecom V | 53       |
| Paragraph v B                                                                                                 | I <u>U</u> ~ 4⁄7                | <b>≡</b> ~ i≣ ~   b        | <i>8</i> ₿         | Σ ~ 課 ~   | + ~ Lato (R | ecom 🗸 | 13       |
| Paragraph v B                                                                                                 | I <u>U</u> ~4y                  | ≣                          | <i>°</i> ∞         | Σ Υ ΒΡ    | + ~ Lato (R | ecom v | ··· X    |
| Paragraph v B                                                                                                 | I <u>U</u> ~ 4/                 | <b></b>                    | ₿ 8 🖻              | Σ Υ ΒΡ    | + ~ Lato (R | ecom v | ··· 8    |
| Paragraph V B<br>Advanced Availability<br>Allow new associations in                                           | I <u>U</u> ~ 4/                 | <b></b>                    | ₽ ⊠                | Σ ~ 開 ~   | + ~ Lato (R | ecom v | 53       |
| Paragraph → B<br>Advanced Availability<br>Allow new associations in<br>Competencies                           | I <u>U</u> ~4y                  | <b>≡</b> ~  ≣ ~   <b>b</b> | "                  | Σ ~ ΒΡ. ~ | + ~ Lato (R | ecom v | ··· ¥    |
| Paragraph V B<br>Advanced Availability<br>Allow new associations in<br>Competencies<br>What are associations? | I <u>U</u> ~4y                  |                            | "                  | Σ Υ ΒΡ    | + ~ Lato (R | ecom v | X        |
| Paragraph V B<br>Advanced Availability<br>Allow new associations in<br>Competencies<br>What are associations? | I <u>U</u> ~ 4/                 |                            | "                  | Σ ~ 開 ~   | + ~ Lato (R | ecom v | ··· \$3  |

**10. Scroll** to the top and ensure the rubric Status is set to Published (top right corner). NOTE: You cannot associate a rubric with other tools in your D2L course unless its status is set to Published.

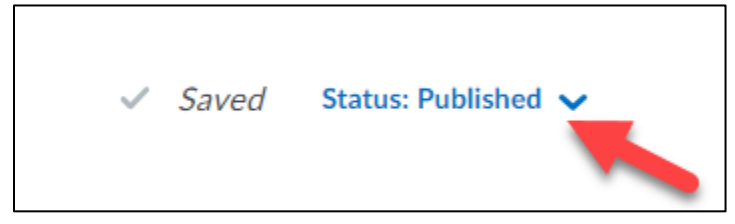

#### **11. Click** the Close button.

| Advanced Availability<br>Allow new associations in |
|----------------------------------------------------|
| Competencies                                       |
| What are associations?                             |
|                                                    |
|                                                    |
| Close                                              |

**Congratulations**!!!! You have now created an Analytic rubric.

#### **Editing a Rubric**

You the ability to edit a rubric that is not yet link to course activities for assessment. **1.** From the Rubrics tool, **click** the drop-down menu next to the rubric (1) and **select** Edit (2).

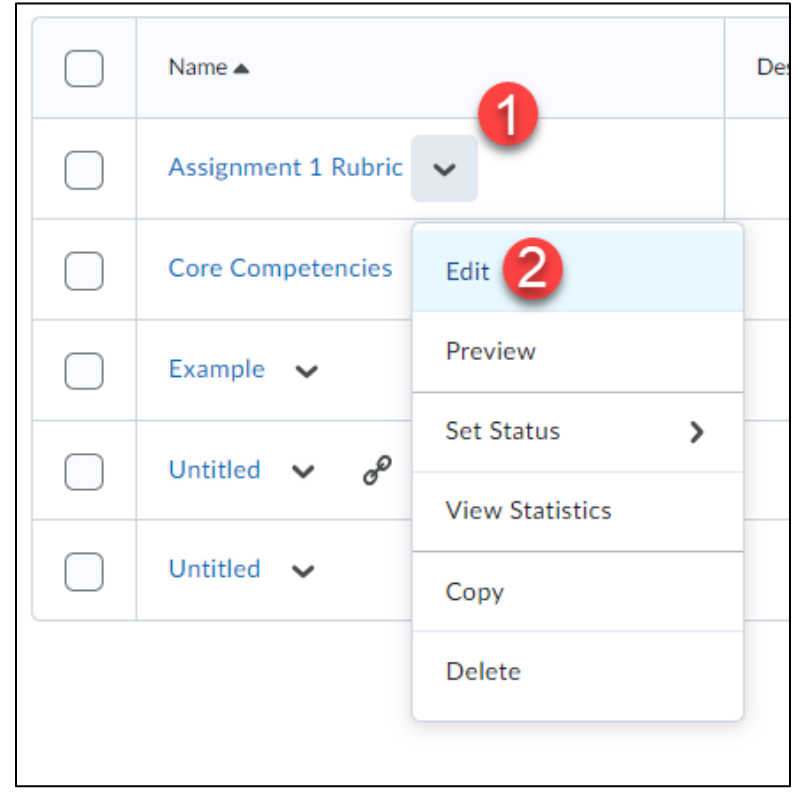

**2. Edit** the rubric where necessary and **click** the Close button when done.

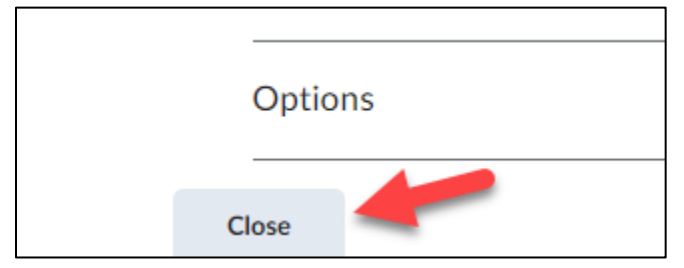

#### Linking Rubrics to Course Activities

You can link rubrics you create to Dropbox, discussion, and video assignments in your D2L course.

#### Link to a Dropbox:

**1.** Edit or create the Dropbox item. On the right panel **click** the arrow to expand the section (**1**) and **choose** Add Rubric (**2**). **Click** either Create New or Add Existing (**3**).

| Name *                                                                                                   | Availability Dates & Conditions                  |
|----------------------------------------------------------------------------------------------------|--------------------------------------------------|
| Lorem Ipsum Paper                                                                                        |                                                  |
| Grade Out Of Due Date                                                                                    | Availability starts 3/28/2023 and ends 7/12/2023 |
| 100     points        ¶ In Grade Book                                                                    | Submission & Completion                          |
| $\begin{array}{ c c c c c c c c c c c c c c c c c c c$                                                   | File submission                                  |
| Please use Lorem Ipsum to make a paper that looks like a real one. This is due on July 12th at 11:59 PM. | Evaluation & Feedback 🔹 🔹 🚺                      |
|                                                                                                    | Rubrics                                          |
| l                                                                                                    | Add Rubric 🗸 2                                   |
| 🐢 4 🖉 🔮 Record Audio                                                                                     | Create New 3                                     |
|                                                                                                    | Add Existing                                     |
|                                                                                                    | Annotation loois                                 |
|                                                                                                    | [✓] Make annotation tools available for          |

2. Select the rubric you would like to link to the Dropbox (1) and click the Add Selected button (2).

| Add Existing Rubric | ×   |
|---------------------|-----|
| Search              | Q   |
| Untitled            | ĒQ  |
| Core Competencies   | ĒQ  |
| Example             | ĒQ  |
| Untitled            | ĒQ  |
| Assignment 1 Rubric | EQ. |
| Add Selected Cancel |     |

**3.** Make sure the rubric appears under the rubrics section. **Click** the Save and Close button.

| istructions                                                                                                    |                                                                                                    |
|----------------------------------------------------------------------------------------------------|----------------------------------------------------------------------------------------------------|
| $Paragraph  \lor  \mathbf{B}  I  \underline{\cup} \lor  \mathbf{A}_{\mathcal{F}}  \equiv \lor  \overleftarrow{\mathbf{b}}  \mathbf{a}^{\mathcal{O}}  \mathbf{E}\mathbf{S}  + \lor  \cdots  \mathbf{C}\mathbf{C}$ | File submission                                                                                                    |
| Please use Lorem Ipsum to make a paper that looks like a real one. This is due on July 12th at 11:59 PM.                                                                                                    | Evaluation & Feedback  Rubrics  Core Competencies  Add Rubric  Learning Objectives No learning Objectives Manage Learning Objectives                                                                                      |
|                                                                                                    | Annotation Tools      ✓ Make annotation tools available for     assessment      Turnitin Integration      Turnitin <sup>™</sup> adds additional functionality to evaluation.      ✓ Similarity Report On  Manage Turnitin |
| Sure and Class                                                                                                    |                                                                                                    |

The rubric is now linked to your Dropbox!

#### Link to a Discussion Topic:

**1.** From the Assessment tab (appears whenever you edit or create a discussion topic) of a discussion topic and **click** the Add Rubric button.

| ▲ Some settings are locked because posts have been received.                                                                                                    | Availability Dates & Conditions      | ⊳ |
|----------------------------------------------------------------------------------------------------|--------------------------------------|---|
| opic Title *                                                                                                    | Always available                     |   |
| Test Introduction                                                                                                    |                                      |   |
| orum: Test Forum Change Forum                                                                                                    | Post & Completion                    | ⊳ |
| 100 points Not in Grade Book 🗸                                                                                                    | No settings applied                  |   |
| Description                                                                                                    | Evaluation & Feedback                | • |
| $\begin{array}{c c c c c c c c c c c c c c c c c c c $                                                                                                    | Rubrics                              |   |
| Lorem ipsum dolor sit <u>amet</u> , <u>consectetur adipiscing elit</u> . Integer id <u>commodo velit</u> .<br><u>Suspendisse nec</u> ipsum in libero <u>elementum sodales</u> . <u>Aenean sollicitudin nulla</u> vitae<br><u>massa fringilla</u> , semper <u>rhoncus</u> <u>nibh porttitor</u> . <u>Vivamus</u> non <u>risus nec</u> lorem <u>ultricies</u><br><u>accumsan</u> . Morbi <u>faucibus</u> porta <u>interdum</u> . <u>Aenean malesuada arcu eu nisl ultricies</u> | Add Rubric  Create New               |   |
| aliguam. Donec tincidunt pretium nibh. eu ornare sapien malesuada eu. Quisque eu<br>molestie sapien. Suspendisse ante <u>nunc</u> , dictum <u>eu</u> mi id, <u>bibendum pretium</u> ante.                                                                                                    | Add Existing<br>Evaluate Posts       |   |
|                                                                                                    | Allow evaluation of individual posts | 0 |
| h                                                                                                    | Allow learners to rate posts         |   |
|                                                                                                    |                                      |   |

**2. Select** the rubric you would like to link to the discussion topic (1) and **click** the Add Selected button (2).

| Add Existing Rubric   | ×  |
|-----------------------|----|
| Search                | Q, |
| Untitled              | ĒQ |
| Core Competencies     | ĒQ |
| Example 1             | ĒQ |
| Untitled              | ĒQ |
| Assignment 1 Rubric   | ĒQ |
| Untitled              | ĒQ |
| 2 Add Selected Cancel |    |

**3.** Make sure the rubric appears under the rubrics section of the discussion topic's properties tab and **click** the Save and Close button.

| <b>ô</b> Some settings are locked because posts have been received.                                                                            | Availability Dates & Conditions      |
|----------------------------------------------------------------------------------------------------|--------------------------------------|
| opic Title *                                                                                                    | Always available                     |
| Test Introduction                                                                                                    |                                      |
| orum: Test Forum Change Forum                                                                                                    | Post & Completion                    |
| irade Out Of                                                                                                    | No settings applied                  |
| 100 points Not in Grade Book V                                                                                                    |                                      |
| escription                                                                                                    | Evaluation & Feedback                |
| Paragraph $\vee$ <b>B</b> $I$ $\sqcup$ $\vee$ $\wedge$ $\equiv$ $\vee$ $\equiv$ $\vee$ <b>bil</b> $\rho$ <b>ES</b> + $\vee$ $\cdots$ <b>ES</b> | Rubrics                              |
| Lorem ipsum dolor sit amet, consectetur adipiscing elit. Integer id commodo velit.                                                             | Example                              |
| Suspendisse nec ipsum in libero elementum sodales. Aenean sollicitudin nulla vitae                                                             |                                      |
| accumsan. Morbi faucibus porta interdum. Aenean malesuada arcu eu nisl ultricies                                                               | Add Rubric 🐱                         |
| aliquam. Donec tincidunt pretium nibh. eu ornare sapien malesuada eu. Quisque eu                                                               | Learning Objectives                  |
| molestie sapien. Suspendisse ante nunc, dictum eu mi id, bibendum pretium ante.                                                                | No learning objectives               |
|                                                                                                    | Manage Learning Objectives           |
|                                                                                                    | Evaluate Posts                       |
| <i>k</i> j                                                                                                    | Allow evaluation of individual posts |
|                                                                                                    | Allow learners to rate posts         |
|                                                                                                    |                                      |
|                                                                                                    |                                      |
|                                                                                                    |                                      |
|                                                                                                    |                                      |

The rubric is now linked to your discussion topic!

#### Adding a rubric to a Virtual Classroom Assignment:

**1.** When creating the virtual classroom assignment **locate** the evaluation type and change the type to rubric.

| Create Group Assignment    | Create Group Assignment            |
|----------------------------|------------------------------------|
| General                    | General Assignment Name (required) |
| Assignment Name (required) | Due Date (optional) Percentage     |
| Due Date (optional)        | Auto Analysis<br>In<br>Peer Review |
| Percentage                 | Rubric                             |
| Instructions               | Pass/Fail                          |

2. Next **select** the rubric that you want to use in the section to the right of the Evaluation type section. If you do not have a rubric created or need to create a new rubric, proceed to the next step.

| reate Group Assignment            |                           |   |   |
|-----------------------------------|---------------------------|---|---|
| General                           |                           |   |   |
| Assignment Name <b>(required)</b> |                           |   |   |
| Due Date (optional)               | Due Time (optional)<br>-: | © | × |
| Evaluation Type<br>Rubric         | Rubric Example            |   | : |
|                                   |                           |   |   |

**3.** To create a new rubric, **click** the 3 dots to the right of the rubric selection and **click** on configure rubrics.

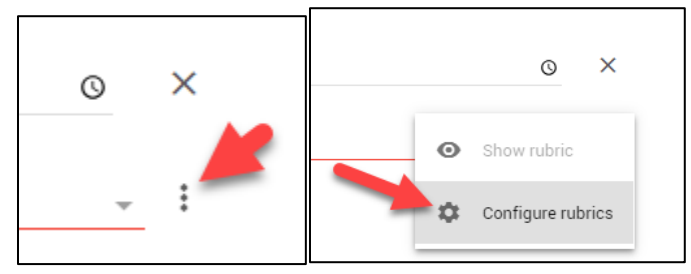

**4.** On the bottom right of the page **click** on the add button to expand it and then **click** on the blue plus to create a new rubric.

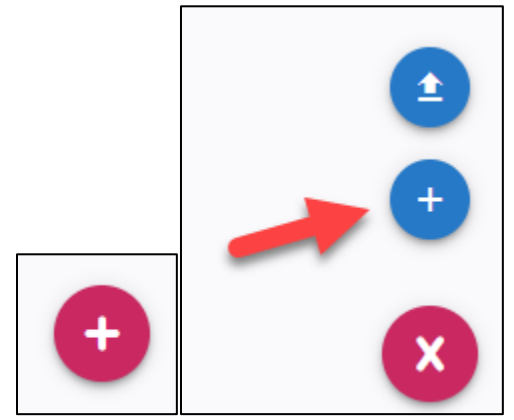

When creating the rubric enter the rubric name (1) then enter the description for each row and column (2), enter a total point value for each column (3), enter a description for each row item (4), assign a point value for each row item (5), click the plus sign on either the row or column to add an additional section (6), or click on the trashcan icon to delete a row or column (7).

| Create Rubric    | :             |              |             |             |   |
|------------------|---------------|--------------|-------------|-------------|---|
| 1<br>Rubric name |               |              |             |             |   |
|                  | 2 Description | Description  | Description | Description |   |
|                  | Points 📋 -    | Points 3 T + | Points 📋 +  | Points 🔋 +  | 6 |
| Description 2    | Description 4 | Description  | Description | Description |   |
| + 🕫              | Points 5      | Points       | Points      | Points      |   |
| Description      | Description   | Description  | Description | Description |   |
| + :7             | Points        | Points       | Points      | Points      |   |
| Max value: 0     |               |              |             |             |   |
| SAVE             |               |              |             |             |   |

## 6. Click save when finished creating your rubric.

| eate Rubrio     | C                              |                              |                     |                      |  |
|-----------------|--------------------------------|------------------------------|---------------------|----------------------|--|
| Rubric name     |                                |                              |                     |                      |  |
|                 | Level 4                        | Level 3                      | Level 2             | Level 1              |  |
|                 | 10 💼 +                         | 5 📋 +                        | 3 🚺 +               | 2 1 +                |  |
| Writing quality | Great writing and composition! | Good writing and composition | Needs improvement   | Expectations not met |  |
| + 1             | 5                              | 3                            | 2                   | 1                    |  |
| Length of video | Close to 2 min limit           | exceeds or under 2 min       | Expectation not met | Expectations not met |  |
| + 1             | 5                              | 2                            | 1                   | 1                    |  |
| Max value: 10   | •                              | 1                            | 1                   |                      |  |

7. Now you can return to your assignment by **clicking** configure assignment.

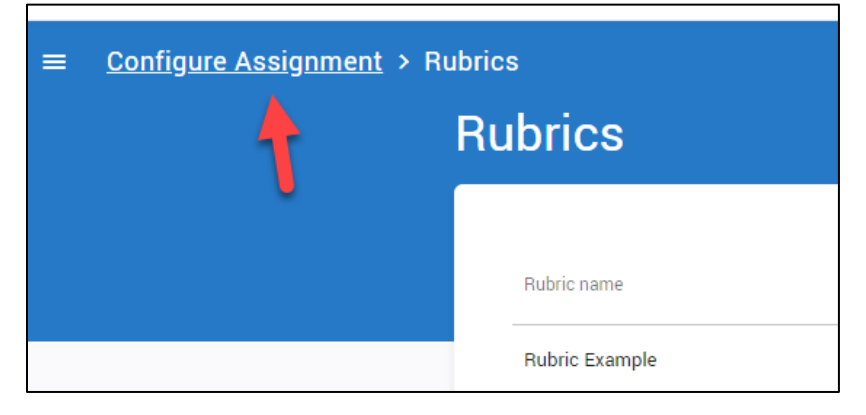

8. Now select the rubric you have created by **clicking** the rubric field.

| Due Time <i>(optional)</i><br>-: | Q                                                                     | ×                                                                       |
|----------------------------------|-----------------------------------------------------------------------|-------------------------------------------------------------------------|
| Rubric Example                   |                                                                       | :                                                                       |
|                                  | Due Time (optional)<br>-:<br>Rubric Example<br>This field is required | Due Time (optional)<br>-: ©<br>Rubric Example<br>This field is required |

**9.** Once you complete filling out the required fields, **click** save on the bottom of the page to publish the assignment.

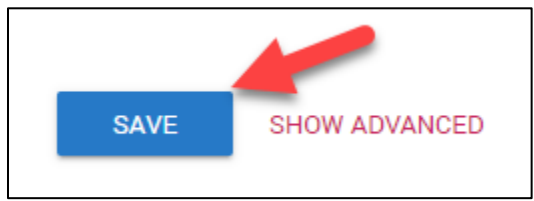

# Grading Dropbox Rubrics:

Г

1. Locate the dropbox folder you would like to assess.

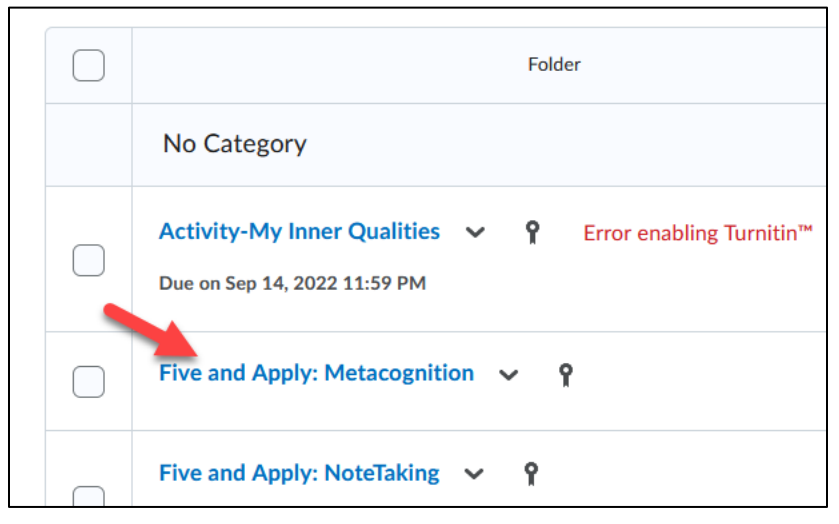

2. Click on the name of the student you would like to assess.

| wnload 🛛 Email 😓 Mark as Read 💌 Mark as Unread 盲 Delete |
|---------------------------------------------------------|
| Last Name 🔺 , First Name                                |
| Elder, Angela                                           |
| PTAC1432 SYLLABUS.docx (65.62 KB)                       |
| helpdesk, it                                            |

**3.** Click on the rubric to name on the right side off the page.

| tubrics        |       |
|----------------|-------|
| Dropbox Rubric | Jul ⊅ |
| Not scored     |       |
| Dverall Grade  |       |
| Overall Grade  |       |

**4.** Under the name of the discussion, you will be able to **select** the different tiers of the criteria that you had set.

| brics Dropbox Rubric                     | .atl 🔹                       |
|------------------------------------------|------------------------------|
| Total Score                              | 4 / 12                       |
| Criteria<br>Grammar 1                    |                              |
|                                          | $\overline{}$                |
| Level 1                                  | 4 / 4                        |
| Uses poor spelling and grammar in most p | posts; posts appear "hasty". |
| Add Feedback                             |                              |

5. You can enter feedback below the rubric and once finished you can publish the assessment.

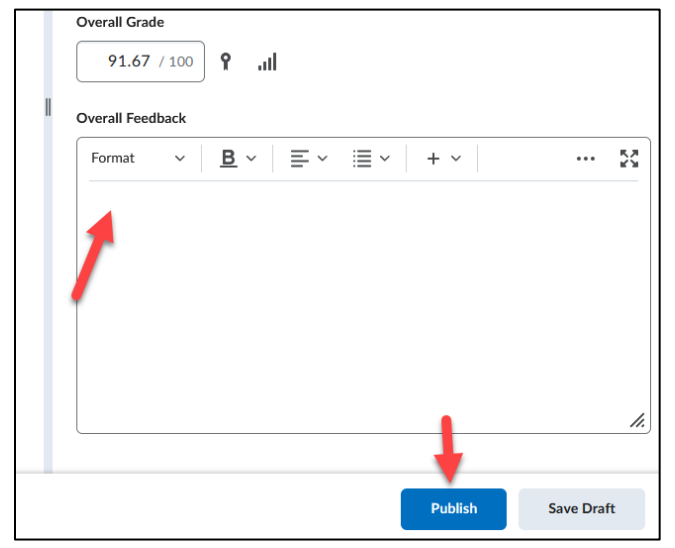

22

# Grading Discussion Rubrics:

1. Locate the discussion you would like to grade and **click** on the menu for the discussion to assess the topic.

| Торіс                                                              |                         |                                                            |
|--------------------------------------------------------------------|-------------------------|------------------------------------------------------------|
| INTRODUCTIONS                                                      | ~                       |                                                            |
| Includes assessment.     DIRECTIONS                                | View Topic              |                                                            |
| • Depending on how<br>click on the Introd                          | View Topic in Grid View | gh a link in the module or by the o<br>lo message.         |
| <ul> <li>Click on my Hello!<br/>it as an example.</li> </ul>       | Edit Topic              | Start a New Thread button, which                           |
| <ul> <li>Reply to my post t</li> <li>Inside the Message</li> </ul> | Hide from Users         | hread button.<br><b>raph or two</b> introducing yourself t |
| Post when done. In<br>• your year in                               | View Topic Statistics   |                                                            |
| <ul><li>what high s</li><li>hobbies</li></ul>                      | Assess Topic            |                                                            |
| <ul> <li>future goals</li> <li>family</li> </ul>                   | Manage Exemptions       |                                                            |
| <ul><li>pets</li><li>job, and any</li></ul>                        | Subscribe               | willing to share.                                          |
| <ul> <li>If you need help in</li> </ul>                            | Delete                  | ons, read the Working with Discus                          |

# 2. Locate the student you would like to assess and click on the rubric you would like to use.

|  | Angela Elder |
|--|--------------|
|  | Topic Score  |
|  | Discussions  |
|  |              |

| Rubrics                                                                | <br>C  |
|------------------------------------------------------------------------|--------|
| Discussions                                                            | ⊲ lu.  |
| <br>Overall Grade<br>/ 100 P .II                                       |        |
| Format $\vee$ <u>B</u> $\vee$ $\equiv$ $\vee$ $\equiv$ $\vee$ + $\vee$ | ··· 23 |

**3.** Click on the rubric to name on the right side off the page.

**4.** Under the name of the discussion, you will be able to **select** the different tiers of the criteria that you had set.

| Discussions                                                                                    | al 🔻             |
|------------------------------------------------------------------------------------------------|------------------|
| Total Score                                                                                    | 11 / 12          |
| Criteria                                                                                       |                  |
| Delivery of Post                                                                               |                  |
| <ul> <li></li> </ul>                                                                           | $\bigcirc$       |
| Accomplished                                                                                   | 3 / 4            |
| Few grammatical or spelling errors are noted in posts.                                         |                  |
| Add Feedback                                                                                   |                  |
| Relevance of Post                                                                              |                  |
| ()                                                                                             | ✓ >>             |
| Expert                                                                                         | 4 / 4            |
| Consistently posts topics related to the discussion topic; or references related to the topic. | cites additional |
| Add Feedback                                                                                   |                  |
| Expression within the Post                                                                     |                  |

5. You can enter feedback below the rubric and once finished you can publish the assessment.

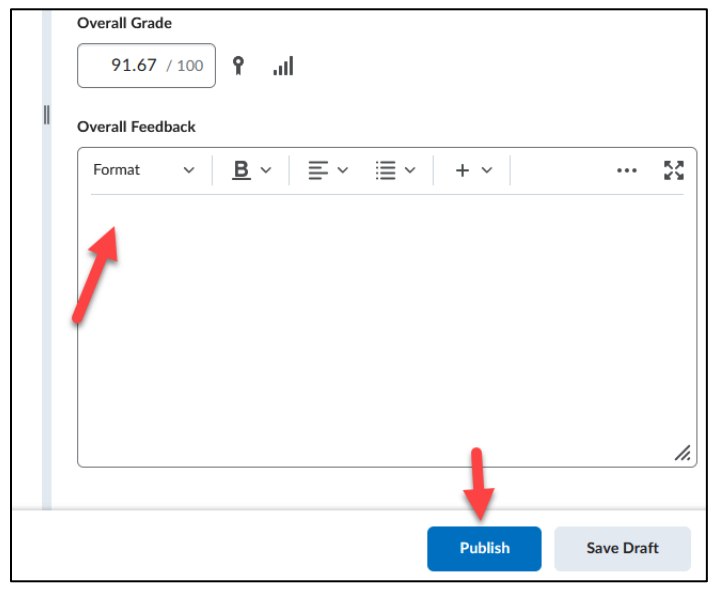

#### **Grading Virtual Assignment Submissions:**

1. Locate the assignment you would like to assess, click the 3 dots to the right of the assignment, and then click on overview.

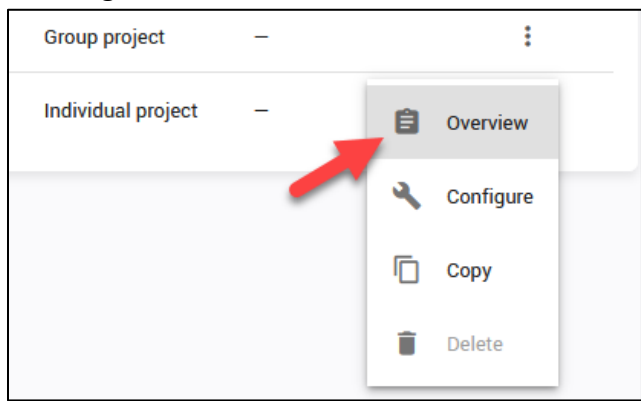

2. Locate the submission that needs evaluation and click on the submission.

| Learners (4)               |                  |                                |
|----------------------------|------------------|--------------------------------|
| ≟ Name × \Xi Status: All × | 4                |                                |
| AE Angela Elder            | Needs Evaluation | <b>Nov 15, 2023</b><br>4:49 PM |
| BL BRANDON LAM             | Not Viewed       | -                              |
| DS demo student            | Not Viewed       | -                              |

**3.** Click on the criteria that you would like to associate with the submission. When finished click Save and Publish.

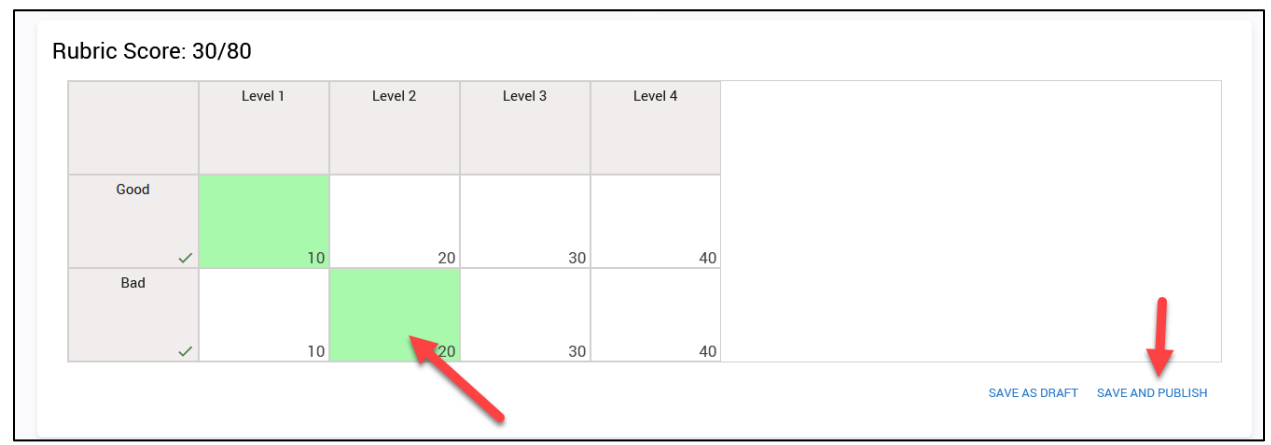

#### How will Students View Rubrics?

Students can go to Assessments and then **click** on Rubrics to see the list of rubrics in the entire course. Individually for each assignment, they will also be visible when the assignment is clicked on.

#### In Dropboxes:

Students can see the rubric when they access the Dropbox before submitting a document (if you have made the rubric visible to them).

you have made the rubric visible to them).

 Dropbox
 test

 Dropbox
 test

# test

Rubric Name: Assignment 1 Rubric

| Criteria              | Level 4 - Exemplary<br>4 points                  | Level 3 - Proficient<br>3 points  | Level 2 -<br>Satisfactory<br>2 points | Level 1 -<br>Unsatisfactory<br>1 point |
|-----------------------|--------------------------------------------------|-----------------------------------|---------------------------------------|----------------------------------------|
| Content               | The content states the topic of the essay        | Criteria description<br>goes here | Criteria description<br>goes here     | Criteria description<br>goes here      |
| Spelling &<br>Grammar | Author makes no error in spelling and/or grammar | Criteria description goes here    | Criteria description goes here        | Criteria description goes here         |

Once their submission is assessed, students will see a View Feedback link in the Dropbox for the assignment. Clicking on the link will allow students to view their graded rubric feedback.

| Brain Plasticity, Habits, & Metacognition Notes | 1 Submission, 1 | 100 / 100 - | Feedback: |
|-------------------------------------------------|-----------------|-------------|-----------|
| Due on Jun 18, 2023 11:30 PM                    | File            | 100 %       | Unread    |
| Growth Mindset & Grit Notes                     | 1 Submission, 1 | 100 / 100 - | Feedback: |
| Due on Jun 21, 2023 11:30 PM                    | File            | 100 %       | Read      |
| Motivation & Goals Notes                        | 1 Submission, 1 | 100 / 100 - | Feedback: |
| Due on Jun 23, 2023 11:30 PM                    | File            | 100 %       | Unread    |

Students can view their graded rubric feedback for a Dropbox assignment via their gradebook by **clicking** the View Graded Rubric link for it.

| Reflection | 100 / 100 | 20 / 20 | 100 % | Overall Feedback           |
|------------|-----------|---------|-------|----------------------------|
| Paragraph  |           |         |       | Please see video feedback. |
|            |           |         |       |                            |
|            |           |         |       |                            |
|            |           |         |       |                            |
|            |           |         |       |                            |
|            |           |         |       |                            |
|            |           |         |       |                            |
|            |           |         |       | 💯 View Graded Rubric       |

#### In Discussions:

If a rubric is linked to a discussion topic students can see it when they click on the rubric link found when clicking on the discussion topic or starting a new thread in it.

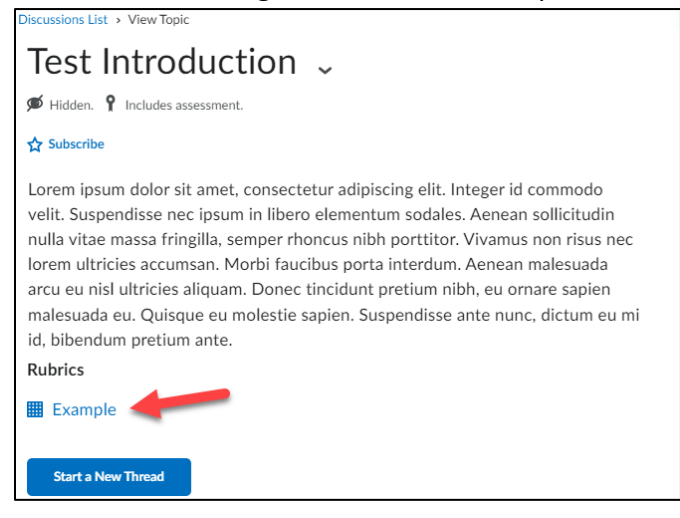

Students can view their graded rubric feedback for a discussion via their gradebook by clicking the View Graded Rubric link for it.

| Reflectio | ı            | 100 / 100 | 20 / 20 | 100 % | Overall Feedback           |
|-----------|--------------|-----------|---------|-------|----------------------------|
| Paragrap  | n <b>h</b> i |           |         |       | Please see video feedback. |
|           |              |           |         |       |                            |
|           |              |           |         |       |                            |
|           |              |           |         |       |                            |
|           |              |           |         |       |                            |
|           |              |           |         |       |                            |
|           |              |           |         |       |                            |
|           |              |           |         |       | 😾 View Graded Rubric       |

28